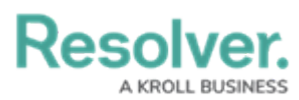

## **Enabling Dark Mode**

Last Modified on 11/22/2023 9:23 am EST

# Overview

The Dark Mode feature alters Resolver's user interface (UI) color scheme, using dark colors predominantly instead of light ones. Dark Mode provides users with an alternative visual style that is easier on the eyes in low-light conditions.

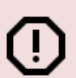

#### Warning:

*Screen elements may display initially surrounded by a white halo or unexpected color. Refreshing the screen will remove this effect.* 

### Limitations

- **Dashboards:** Dark Mode colors are currently not supported by dashboards. This enhancement is expected to be implemented in early 2024.
- **Logos:** It is important to test how visible your organization's logo is in the Resolver, using Dark Mode or Light Mode.
- User profile settings: Dark Mode settings are cached to the browser, not the User's Profile. Users using different devices to access Resolver will notice that their default Dark Mode settings may differ.
- Impersonation Mode: Dark Mode is currently not available when impersonating another user.

#### Navigation

• From the *Home* screen, click the **Profile** Icon.

|          | ⊕ Q Search        | ···· 錄 ② Ω |
|----------|-------------------|------------|
| Home     | V My Tasks        | _          |
| My Tasks | ≑ SORT ∨ Q SEARCH |            |
|          |                   |            |
|          |                   |            |

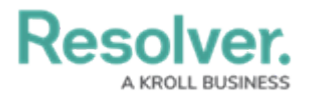

#### Profile Icon

### **Enabling Dark Mode**

1. From the **Profile** dropdown menu, click the **Dark Mode** link.

|          | (Q Search         | ···· 😳 🖓 🔒            |
|----------|-------------------|-----------------------|
| Home     | ✓ My Tasks        | Default User          |
| My Tasks | ¢ SORT ∽ Q SEARCH | My Tasks<br>MFA Setup |
|          |                   | C Dark mode           |
|          |                   |                       |

Dark Mode Link

2. From the *Dark Mode* pop-up screen, click the **On** radio button to enable Dark Mode.

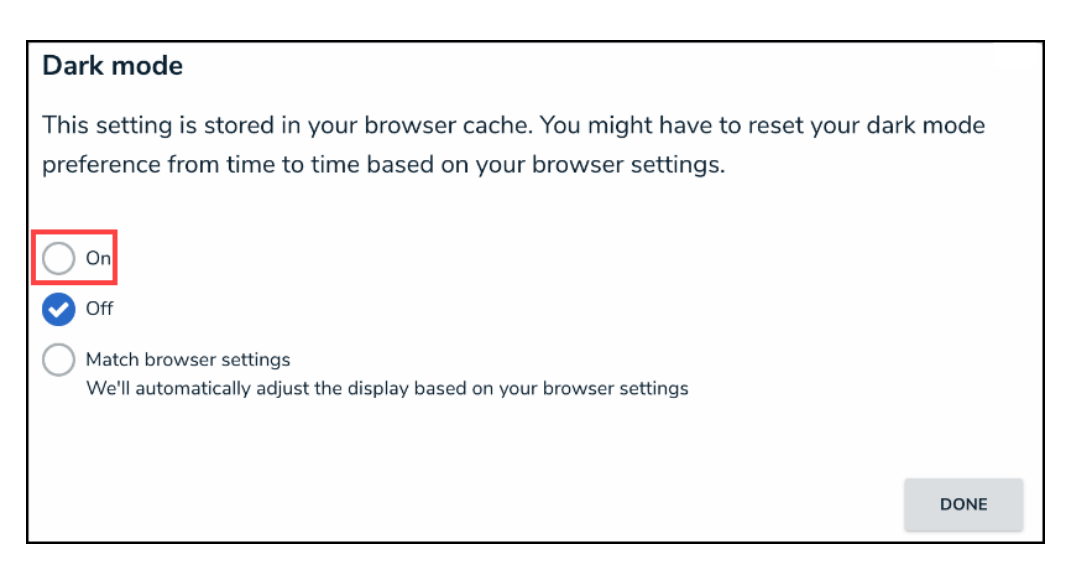

On Radio Button

3. The UI will change, displaying the Dark Mode feature.

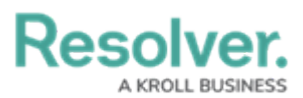

| Resolve  |                                   |                                             |                                        |                                      |          |  |
|----------|-----------------------------------|---------------------------------------------|----------------------------------------|--------------------------------------|----------|--|
| Home     |                                   |                                             |                                        |                                      |          |  |
|          |                                   |                                             |                                        |                                      |          |  |
| My Tasks |                                   |                                             |                                        |                                      |          |  |
|          | Dark mode                         |                                             |                                        |                                      | ×        |  |
|          | This setting is s preference from | tored in your brows<br>I time to time based | er cache. You mig<br>on your browser : | nt have to reset your d<br>settings. | ark mode |  |
|          | On<br>Off<br>○                    |                                             |                                        |                                      |          |  |
|          | Match browser<br>We'll automation | settings<br>cally adjust the display ba:    | ed on your browser se                  | ettings                              |          |  |
|          |                                   |                                             |                                        |                                      | DONE     |  |
|          |                                   |                                             |                                        |                                      |          |  |

Dark Mode On

3. Click the **Match browser settings** radio button to use the browser's visual settings to determine the Light or Dark Mode setting for Resolver.

| Dark mode                                                                                                    |      |
|----------------------------------------------------------------------------------------------------|------|
| This setting is stored in your browser cache. You might have to reset your dark n<br>preference from time to time based on your browser settings. | node |
| On                                                                                                    |      |
| ✓ Off                                                                                                    |      |
| Match browser settings<br>We'll automatically adjust the display based on your browser settings                                                   |      |
|                                                                                                    | DONE |

Match Browser Settings Radio Button

4. Click the **Done** button.

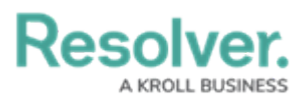

| <ul> <li>Sort v Q SEARCH</li> <li>Dark mode</li> <li>This setting is stored in your browser cache. You might have preference from time to time based on your browser setting</li> <li>On</li> <li>Off</li> <li>Match browser settings<br/>We'll automatically adjust the display based on your browser settings</li> </ul> | E to reset your dark mode<br>gs. |  |
|----------------------------------------------------------------------------------------------------|----------------------------------|--|
|                                                                                                    |                                  |  |

Done Button